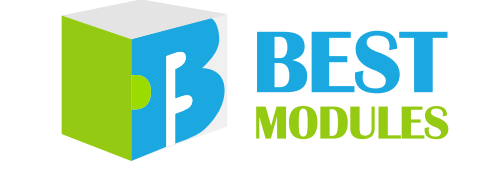

### WiFi Module

# BMC81M001 Arduino Library V1.0.3 Description

Revision: V1.20 Date: December 20, 2023
www.bestmodulescorp.com

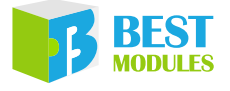

### Contents

| 3  |
|----|
|    |
|    |
| 9  |
| 9  |
| 11 |
|    |
|    |
| 30 |
|    |

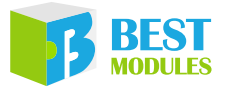

## Introduction

The Best Modules BMC81M001 is a WiFi module, which uses the UART communication method. This document provides the description of the BMC81M001 Arduino Lib functions and how to install the Arduino Lib. The example demonstrates the data transmission functions of TCP, Alibaba Cloud Platform and ThingSpeak.

## Arduino Lib Functions

| Arduino | Lib Name: BMC   | 81M001                                                   | Lib Version: V1.0.3               |  |  |  |  |  |  |  |  |
|---------|-----------------|----------------------------------------------------------|-----------------------------------|--|--|--|--|--|--|--|--|
|         |                 | Construct                                                | tors & Initialisation             |  |  |  |  |  |  |  |  |
|         | BMC81M001(H     | lardwareSerial*theSeriall = &                            | Serial)                           |  |  |  |  |  |  |  |  |
|         | Description     | Constructor, select hardware UART communication method   |                                   |  |  |  |  |  |  |  |  |
| 1       | Parameter       | * theSerial: hardware UART                               | communication interface selection |  |  |  |  |  |  |  |  |
|         | Return Value    | rn Value —                                               |                                   |  |  |  |  |  |  |  |  |
|         | Note            |                                                          | —                                 |  |  |  |  |  |  |  |  |
|         | BMC81M001(u     | int16_t rxPin,uint16_t txPin)                            |                                   |  |  |  |  |  |  |  |  |
|         | Description     | Constructor, select software                             | UART communication method         |  |  |  |  |  |  |  |  |
| 2       | Parameter       | rxPin: Software UART RX pi<br>txPin: Software UART TX pi | n<br>n                            |  |  |  |  |  |  |  |  |
|         | Return Value    |                                                          | _                                 |  |  |  |  |  |  |  |  |
|         | Note            |                                                          | —                                 |  |  |  |  |  |  |  |  |
|         | void begin(uint | 32_t baud = BMC81M001_ba                                 | udRate)                           |  |  |  |  |  |  |  |  |
|         | Description     | Module initialisation                                    |                                   |  |  |  |  |  |  |  |  |
| 3       | Parameter       | baud: baud rate, defaults to                             | 115200                            |  |  |  |  |  |  |  |  |
|         | Return Value    | void                                                     |                                   |  |  |  |  |  |  |  |  |
|         | Note            |                                                          | —                                 |  |  |  |  |  |  |  |  |
|         |                 | Performan                                                | ce Functions (TCP)                |  |  |  |  |  |  |  |  |
|         | bool connectTo  | AP(String ssid,String pass)                              |                                   |  |  |  |  |  |  |  |  |
|         | Description     | The module is connected to                               | WiFi                              |  |  |  |  |  |  |  |  |
| 4       | Parameter       | Ssid: WiFi name<br>pass: WiFi password                   |                                   |  |  |  |  |  |  |  |  |
|         | Return Value    | Execution result:<br>true: Succeeded<br>false: Failed    |                                   |  |  |  |  |  |  |  |  |
|         | Note            |                                                          | —                                 |  |  |  |  |  |  |  |  |
|         | bool connectTC  | CP(String ip,int port)                                   |                                   |  |  |  |  |  |  |  |  |
|         | Description     | Connect to TCP server                                    |                                   |  |  |  |  |  |  |  |  |
| 5       | Parameter       | ip: TCP server IP address<br>port: Port number           |                                   |  |  |  |  |  |  |  |  |
|         | Return Value    | Execution result:<br>true: Succeeded<br>false: Failed    |                                   |  |  |  |  |  |  |  |  |
|         | Note            | The IP address and port nur                              | nber are defined by the server    |  |  |  |  |  |  |  |  |

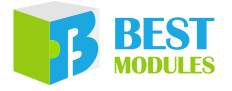

|    | bool writeData1 | cp(int Dlength, char Dbuffer[])                                                                                                    |  |  |  |  |  |  |
|----|-----------------|----------------------------------------------------------------------------------------------------|--|--|--|--|--|--|
|    | Description     | Transmit a data to the TCP server                                                                                                    |  |  |  |  |  |  |
| 6  | Parameter       | Dlength: Data length<br>Dbuffer[]: Data                                                                                               |  |  |  |  |  |  |
|    | Return Value    | Irn Value Execution result:<br>true: Succeeded<br>false: Failed                                                                       |  |  |  |  |  |  |
|    | Note            | —                                                                                                    |  |  |  |  |  |  |
|    | String readData | аТср ()                                                                                                    |  |  |  |  |  |  |
|    | Description     | Connect to TCP server and read the data transmitted by the server                                                                     |  |  |  |  |  |  |
| 7  | Parameter       | —                                                                                                    |  |  |  |  |  |  |
|    | Return Value    | Data transmitted by the TCP server                                                                                                    |  |  |  |  |  |  |
|    | Note            | —                                                                                                    |  |  |  |  |  |  |
|    |                 | Performance Functions (lot)                                                                                                    |  |  |  |  |  |  |
|    | bool configMqtt | (String clientlid, String username, String password, String mqtt_host, int server_port);                                              |  |  |  |  |  |  |
|    | Description     | Configure the MQTT connection parameter                                                                                               |  |  |  |  |  |  |
| 8  | Parameter       | Clientlid: client, user ID.<br>username: user name.<br>password: password.<br>mqtt_host: server address.<br>server port: server port. |  |  |  |  |  |  |
|    | Return Value    | Execution result:<br>true: Succeeded<br>false: Failed                                                                                 |  |  |  |  |  |  |
|    | Note —          |                                                                                                    |  |  |  |  |  |  |
|    | bool setPublish | Topic(String publishtopic);                                                                                                    |  |  |  |  |  |  |
|    | Description     | Set the publish default Topic                                                                                                    |  |  |  |  |  |  |
|    | Parameter       | The default publish Topic in the Topic list on the IoT platform                                                                       |  |  |  |  |  |  |
| 9  | Return Value    | Execution result:<br>true: Succeeded<br>false: Failed                                                                                 |  |  |  |  |  |  |
|    | Note            | _                                                                                                    |  |  |  |  |  |  |
|    | bool setSubscri | betopic(String subscribetopic);                                                                                                    |  |  |  |  |  |  |
|    | Description     | Set the subscribe default Topic                                                                                                    |  |  |  |  |  |  |
|    | Parameter       | The default subscribe Topic in the Topic list on the IoT platform                                                                     |  |  |  |  |  |  |
| 10 | Return Value    | Execution result:<br>true: Succeeded<br>false: Failed                                                                                 |  |  |  |  |  |  |
|    | Note            | —                                                                                                    |  |  |  |  |  |  |
|    | bool setTopic(S | tring topic)                                                                                                    |  |  |  |  |  |  |
|    | Description     | Set the custom topic categories for IoT Platform                                                                                      |  |  |  |  |  |  |
|    | Parameter       | topic: The transmission media between a message publisher and a subscriber                                                            |  |  |  |  |  |  |
| 11 | Return Value    | Execution result:<br>true: Succeeded<br>false: Failed                                                                                 |  |  |  |  |  |  |
|    | Note            | _                                                                                                    |  |  |  |  |  |  |

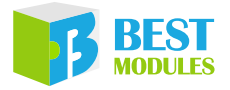

|    | bool writeString | (String Dbuffer,String topic)                                                                                         |
|----|------------------|----------------------------------------------------------------------------------------------------|
|    | Description      | Transmit a data to IoT Platform in String data format                                                                 |
|    | Parameter        | Dbuffer: A character data to be transmitted                                                                           |
| 12 |                  | topic: The transmission media between a message publisher and a subscriber                                            |
|    | Return Value     | Execution result:                                                                                                    |
|    |                  | false: Failed                                                                                                    |
|    | Note             | _                                                                                                    |
|    | bool writeBytes  | (char Dbuffer[],int Dlength,String topic)                                                                             |
|    | Description      | Transmit a data to IoT Platform in Byte data format                                                                   |
| 13 | Parameter        | Dbuffer[]: Data<br>Dlength: Data length<br>topic: The transmission media between a message publisher and a subscriber |
|    | Return Value     | Execution result:<br>true: Succeeded<br>false: Failed                                                                 |
|    | Note             | _                                                                                                    |
|    | void readlotDat  | a (String *ReciveBuff,int *ReciveBufflen,String *topic)                                                               |
|    | Description      | Connect to the IoT platform and then read the data transmitted by the platform                                        |
| 14 | Parameter        | *ReciveBuff: The received data<br>*ReciveBufflen: The received data length<br>*topic: The topic for the received data |
|    | Return Value     | void                                                                                                    |
|    | Note             | —                                                                                                    |
|    |                  | Other Functions                                                                                                    |
|    | bool reset(void) |                                                                                                    |
|    | Description      | Software reset module                                                                                                 |
|    | Parameter        | void                                                                                                    |
| 15 | Return Value     | Execution result:<br>true: Succeeded<br>false: Failed                                                                 |
|    | Note             | —                                                                                                    |
|    | int sendATCon    | nmand(String StringstrCmd,int timeout,uint8_t reTry);                                                                 |
|    | Description      | Send AT command                                                                                                    |
| 16 | Parameter        | StringstrCmd: AT command<br>timeout: timeout<br>reTry: timeout times                                                  |
|    | Return Value     | Execution result:<br>true: Succeeded<br>false: Failed                                                                 |
|    | Note             |                                                                                                    |

Note 1: Login to Alibaba Cloud IoT Platform, Enter the console → Select public instance → Device management → Device → Click to view and enter the corresponding product → Click MQTT connection parameters to view.

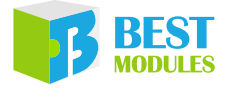

| Instance Details    | Devi    | ces                   |                      |                   |                        |                                                  |                           |                |
|---------------------|---------|-----------------------|----------------------|-------------------|------------------------|--------------------------------------------------|---------------------------|----------------|
| Devices ^           | 1948年3月 | × ×                   | Total Devices @<br>1 | Activated Devices | • Online •             |                                                  |                           |                |
| Products            | Device  | List Batch Management | Advanced Search      |                   |                        |                                                  |                           |                |
| Devices 1           | Add Dev | ce Batch Add Dev      | ceName 🗸 Enter Dev   | iceName Q         | Search by Device Tag 💙 |                                                  |                           |                |
| Groups              | De De   | iceName/Alias         | Product              | Node Type         | Device Status 🙆 🏆      | Last Online                                      | Enable/Disable            |                |
| Device Distribution | Ard     | uino_Wifi             | Intelligent switch   | Devices           | Online                 | Feb 16, 2023, 15:59:01.886                       |                           | View   Delete  |
| · 247454193         |         |                       |                      |                   |                        |                                                  |                           |                |
| Instance Datalla    |         | ← Ardu                | ino_Wifi 🌼           | nline             |                        |                                                  |                           |                |
| Instance Details    |         |                       | lligent switch View  |                   |                        |                                                  |                           | Mary           |
| Devices             |         | ProductKey            | hj3hM0mUhMj Copy     |                   |                        |                                                  |                           |                |
| Products            |         |                       | 0                    |                   |                        |                                                  |                           |                |
| Devices             |         | Device Inform         | atio Stopic List     | ISL Data Device   | e Shadow - Manage Fi   | lies Device Log Online Debug                     | Groups                    |                |
|                     |         | Device Informa        | tion                 |                   |                        |                                                  |                           |                |
| Groups              |         | Product Name          | Intelligen           | t switch          |                        | ProductKey hj3hM                                 | 0mUhMj Copy               |                |
| Device Simulation   |         | Node Type             | Devices              |                   | MOTT Conner            | stion Parameters                                 |                           | ~              |
| Device Distribution | n       | Alias 🔘               | Edit                 |                   | MQ11 Connec            | cuon Parameters                                  |                           | <u></u>        |
|                     |         | Created At            | Nov 22, 21           | 022, 13:43:57     | clientId               | hj3hM0mUhMj.Arduino_Wifi securemode<br>534880746 | =2,signmethod=hmacsha256, | timestamp=1676 |
|                     |         | MOTT Conception       | Online               | <b>`</b>          | username               | Arduino_Wifi8chj3hM0mUhMj                        |                           |                |
| Message Forwarding  |         |                       | raiameters men 4     | )                 | passwd                 | 9f7b0cbb9de8980aad95f2b6cf14e4b289f3             | 717afb0bd5cdc5bf381443991 | 111c           |
| Maintenance         |         |                       |                      |                   | mqttHostUrl            | iot-06z00ac1cwfkn1s.mqtt.iothub.aliyuncs         | .com                      |                |
| Security Center     |         | More Device In        | formation            |                   | port                   | 1883                                             |                           |                |
|                     |         | SDK Language          |                      |                   |                        |                                                  | Cop                       | y Close        |
|                     |         | Module Informatio     | n -                  |                   |                        |                                                  |                           |                |

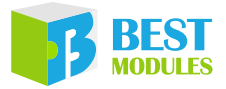

Note 2: Login to Alibaba Cloud IoT Platform, Enter the console  $\rightarrow$  Select public instance  $\rightarrow$  Device management  $\rightarrow$  Device  $\rightarrow$  Click to view and enter the corresponding product  $\rightarrow$  Topic categories  $\rightarrow$  Custom topic.

|                     |        |   | A T A 111 A 14 1 DARA                                 |
|---------------------|--------|---|-------------------------------------------------------|
| Instance Details    |        |   | Intelligent switch Publish                            |
| Devices             | ^      |   | ProductKey hj3hM0mUhMj Copy<br>Total Devices 1 Manage |
| Products            |        |   | Product Information Tanic Categories [                |
| Devices             |        |   | roduct monnation topic categories                     |
| Groups              |        |   | Topics for Basic Communications Topics for            |
| Device Simulation   |        |   | Edit Topic Category                                   |
| Device Distribution |        |   | Topic Category                                        |
|                     |        |   | /hj3hM0mUhMj/\${deviceName}/user/ardunio              |
| Message Forwarding  | $\sim$ |   | /hj3hM0mUhMj/\${deviceName}/user/update               |
| Maintenance         | $\sim$ | < | /hj3hM0mUhMj/\${deviceName}/user/update/error         |
| Security Center     | $\sim$ |   |                                                       |
|                     |        |   | /hj3hM0mUhMj/\${deviceName}/user/get                  |

Documentation and Tools

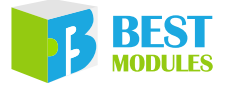

## Arduino Lib Download and Installation

BMC81M001 Library: Refer to the following two methods to install the BMC81M001 Arduino Library.

#### Method 1: Search for installation

Arduino IDE  $\rightarrow$  Sketch  $\rightarrow$  Include Library  $\rightarrow$  Manage Libraries...  $\rightarrow$  Search BMC81M001  $\rightarrow$  Install

| File Edit  | Sketch Tools Help       |              | -                |              |
|------------|-------------------------|--------------|------------------|--------------|
|            | Verify/Compile          | Ctrl+R       |                  |              |
|            | Upload                  | Ctrl+U       |                  |              |
|            | Upload Using Programmer | Ctrl+Shift+U |                  | -            |
| a.,        | Export compiled Binary  | Ctrl+Alt+S   |                  |              |
| 11.14      | Show Sketch Folder      | Ctrl+K       |                  |              |
| The second | Include Library         |              | Δ                |              |
|            | Add File                | 1            | Manage Libraries | Ctrl+Shift+I |
|            | 10 m                    |              | Add .ZIP Library | Method 1     |

Search for Installation Step 1

| 👼 Library Manager                                                                                               | ×                     |
|----------------------------------------------------------------------------------------------------|-----------------------|
| Type All V Topic All V BMC81M001                                                                                |                       |
| 18712 man Meny                                                                                                  | ^                     |
| 1: Rear Mediani<br>Mill long & Reading Leases, Berry for Indens, 109038 and 10910 (1071) accurate lines (1071)  | and the second second |
| arrenard and sona addition). Its and thatfina suggest, arreadors others of industs (MI, augi) and its arreador. | states rap            |
|                                                                                                    |                       |
| Version 1                                                                                                    | U.1 V Install         |

Search for Installation Step 2

#### Method 2: Download the .ZIP library before adding it

Download the Arduino example (BMC81M001 Library) under the DOCUMENTS menu from the Best Modules website (<u>https://www.bestmodulescorp.com/bmc81m001.html</u>).

Add .ZIP library: Arduino IDE  $\rightarrow$  Sketch  $\rightarrow$  Include Library  $\rightarrow$  Add .ZIP Library...

| File Edit | Sketch Tools Help                    |                               |
|-----------|--------------------------------------|-------------------------------|
|           | Verify/Compile Ctrl+R                |                               |
|           | Upload Ctrl+U                        |                               |
|           | Upload Using Programmer Ctrl+Shift+U | a second second second        |
|           | Export compiled Binary Ctrl+Alt+S    | fours sectal port in          |
|           | Show Sketch Folder Ctrl+K            |                               |
| (         | Include Library >                    | Δ                             |
|           | Add File                             | Manage Libraries Ctrl+Shift+I |
|           | Lude - man. Press 11. Av-            | Add .ZIP Library              |
|           |                                      | Arduino libraries Method 2    |

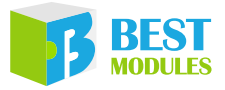

## Arduino Example

### **Example 1: TCP**

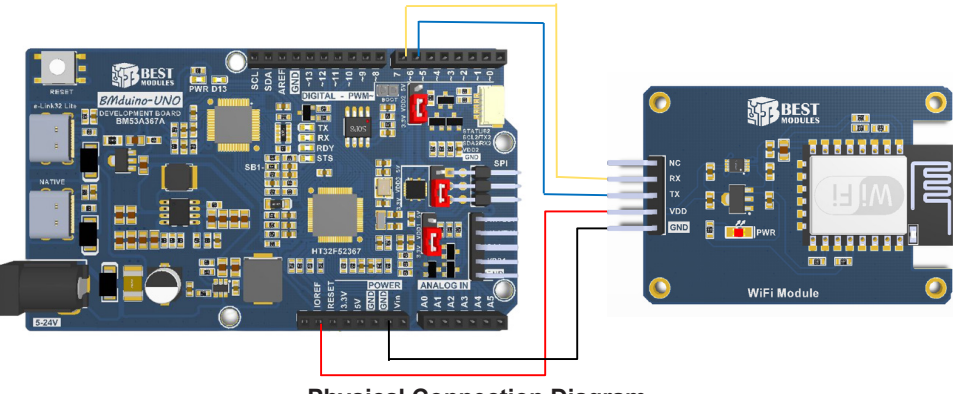

**Physical Connection Diagram** 

Example 1 function: The module is connected to the mobile phone hotspot to implement bidirection data communication with the TCP server APP on the mobile phone.

1. Open the example:

Arduino IDE  $\rightarrow$  File  $\rightarrow$  Examples  $\rightarrow$  Select Lib (BMC81M001)  $\rightarrow$  Select example (TCP)

2. Example Description:

UDP

ESP TouchAbout

Firstly, users need to modify the WiFi information and TCP server information in the TCP.h file, shown as follows:

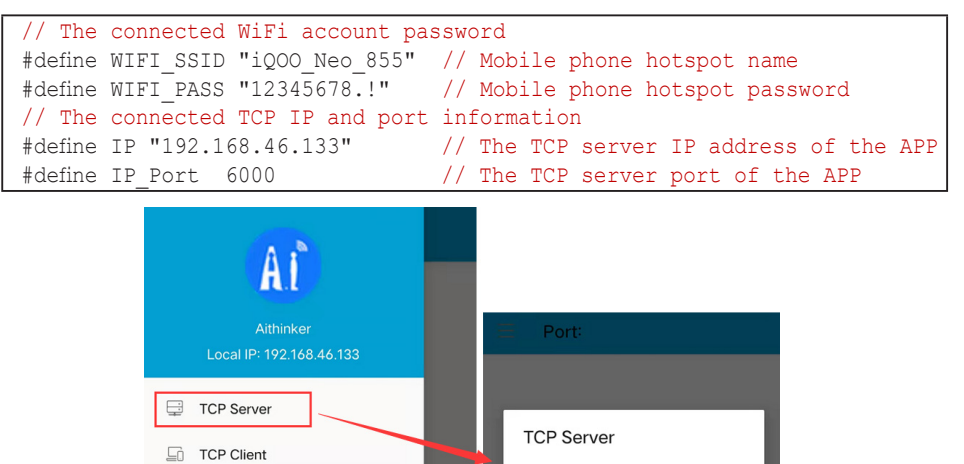

Local port

CONFIRM

6000

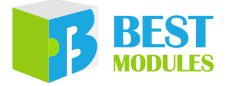

#### 3. Connect to WiFi and TCP server

```
#include "TCP.h"
BMC81M001 Wifi (6,7);
void setup()
{digitalWrite(LED, LOW);
                              // Configure the serial monitor
  Serial.begin(9600);
 Wifi.begin();
                              // Module initialisation
  if(!WiFi.connectToAP(WIFI SSID,WIFI PASS))// Set the connected
                                            // hotspot name and password
    Serial.println("Disconnect to WIFI");
  if(!WiFi.connectTCP(IP, IP Port)) // Connect to TCP server (APP)
  {
    Serial.println("Disconnect to TCP server");
  }
  else
  {Serial.println("Connected to TCP"); }
```

4. In this example, if the data is transmitted on the serial monitor, the data will be directly uploaded to TCP server, and the module information can be viewed on TCP/UDP network debug assistant. The transmitted data on TCP/UDP network debug assistant can be viewed on the serial monitor.

```
void loop() {
tcpBuff=Wifi.readDataTcp(); // Monitor the data received by the module
if(tcpBuff!=0)
{
  Serial.println(tcpBuff);
}
while (Serial.available() > 0) / / When the data transmitted by the serial
                               // monitor is received, execute data
                               // transparent transmission
{
  SerialBuff[resLen++] = mSerial.read();
  delay(10);
if(resLen>0)
  digitalWrite(LED, HIGH); // LED on when a data is received
  if(WiFi. writeDataTcp (resLen,SerialBuff))// Transmit a data to TCP
                                            // server
  {
    Serial.println("Send data sucess");
    digitalWrite(LED,LOW); // LED off when a data is transmitted
                               // successfully
  }
  clearBuff();
}
void clearBuff() {
  <code>memset(SerialBuff,' \0', RES_MAX_LENGTH); // Clear the character array of</code>
                                          // the received serial data
  resLen = 0;
```

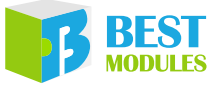

The program execution result is displayed on the APP and the serial monitor:

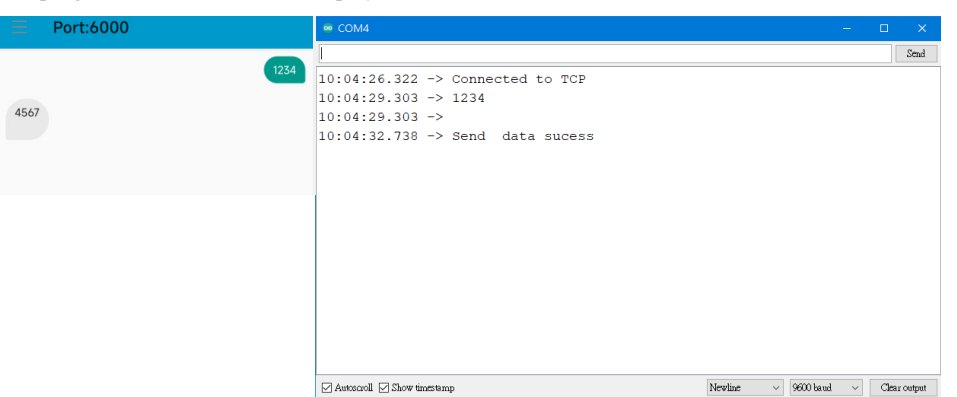

### Example 2: Alinyun\_lot

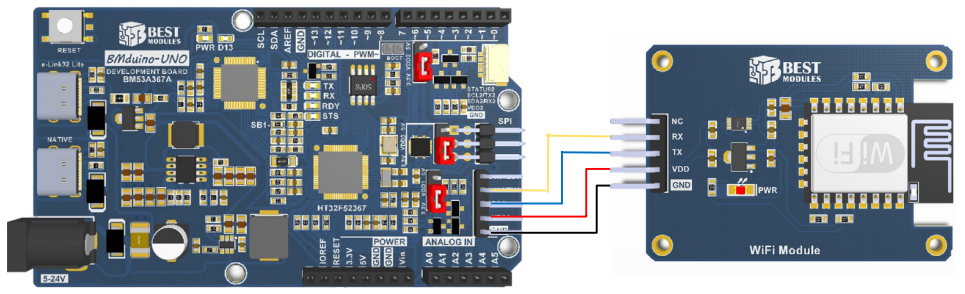

**Physical Connection Diagram** 

Example 2 function: The module is connected to the mobile phone hotspot and then connected to the Alibaba Cloud Platform instance, which can implement data transparent transmission.

1. Open the example:

Arduino IDE  $\rightarrow$  File  $\rightarrow$  Examples  $\rightarrow$  Select Lib(BMC81M001)  $\rightarrow$  Select the corresponding example (Alinyun\_Iot).

2. Login to IoT platform (<u>https://account.alibabacloud.com/</u>) and register, select public instance  $\rightarrow$  create products and devices  $\rightarrow$  custom topic, fill MQTT parameters and various topics into the Aliyun\_Iot.h file. The specific process is as follows:

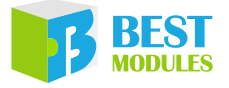

 Create Product: After entering the public instance, click the menu device management on the left → Product → Create product

|                         |   | IN FIGURENT DEVICES / FIGURES / CIEGLE FIGURELUCUMENTATION |                |
|-------------------------|---|------------------------------------------------------------|----------------|
| Instance Details        |   | ← Create Product (Device TSL)                              |                |
| Devices                 | ^ | Create Product Create Product from Device Center           |                |
| Products 1              |   | * Product Name                                             |                |
| Devices                 |   | Smart 2                                                    |                |
| Groups                  |   | * Category                                                 |                |
| Device Simulation       |   | * Node Type                                                |                |
| Device Distribution     |   | Directly Connected Device                                  | Gateway device |
| Message Forwarding      | ~ | Networking and Data Format                                 |                |
| Maintenance             | ~ | * Network Connection Method                                |                |
| Security Center         | ~ | Wi-Fi                                                      |                |
|                         |   | * Data Type 🔞                                              |                |
| Documentation and Tools | s | ICA Standard Data Format (Alink JSON)                      |                |
|                         |   | ✓ Checksum Type                                            |                |
|                         |   | ✓ Authentication Mode                                      |                |
|                         |   | More                                                       |                |
|                         |   | → Product Description                                      |                |
|                         |   |                                                            |                |
|                         |   | (5)                                                        |                |
| 🗐 Feedback              |   | OK Cancel                                                  |                |

 Custom topic, define the data transmission media: Device management → Product → View the newly created product → Topic categories → Custom topic

| Devices ^                              | roductKey hj3hM0mUhMj Copy                                                                                 |                        | ProductSecret                                                                                                    |     |
|----------------------------------------|----------------------------------------------------------------------------------------------------|------------------------|----------------------------------------------------------------------------------------------------|-----|
| Products 1                             | otal Devices 1 Manage                                                                                      |                        | Edit Topic Category                                                                                                    | ×   |
| Devices<br>Groups<br>Device Simulation | Product Information Topic (ht.go) es<br>Topics for Basic Communications Topics f<br>Edit Topic Category (4 | Define Feature Message | O Use slashes (/) to delimit the category hierarchy. The first category is ProductKey. The second category is DeviceName. The third category is used to identify custom topic categories in Po Categories in Po Categories. The Category include: the /a15T****dhV(ghexicName)User/update topic category include: topic/categori***dhV(mydexice2/user/update. | 5   |
| Device Distribution<br>IoT孪生引擎 New     | Topic Category<br>/hj3hM0mUhMj/\$(deviceName)/user/ardunio                                                 |                        | * Device Operation Authorizations<br>Publish and Subscribe 5                                                                                                    | ~   |
| Message Forwarding $\sim$              | /hj3hM0mUhMj/\${deviceName}/user/update                                                                    |                        | * Topic Category<br>(hi3hM0mLlbMi///deviceName)/user/arduing                                                                                                    |     |
| Maintenance ~                          | /hj3hM0mUhMj/\$(deviceName)/user/update/error                                                              |                        | arduino 6                                                                                                    |     |
| Security Center                        | /hj3hM0mUhMj/\$(deviceName)/user/get                                                                       |                        | Description<br>Enter a description                                                                                                    |     |
| Documentation and Tools                |                                                                                                    |                        | 0/1                                                                                                    | 100 |
|                                        |                                                                                                    |                        | Canc                                                                                                    | el  |

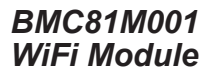

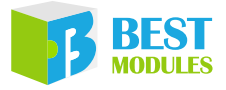

 Return to "Product" interface → "Manage device" → "Add device" → DeviceName, Click "OK".

| Instance Details                | Produc        | ts              |                                                                         |        |                                                                                 |    |                                                                      |                                                                      |                                  |                                                                   |
|---------------------------------|---------------|-----------------|-------------------------------------------------------------------------|--------|---------------------------------------------------------------------------------|----|----------------------------------------------------------------------|----------------------------------------------------------------------|----------------------------------|-------------------------------------------------------------------|
| Devices ^                       |               |                 | Overview of Device Conner                                               | tion F | Process                                                                         |    |                                                                      |                                                                      |                                  |                                                                   |
| Products 1<br>Devices<br>Groups |               | IT OF BREAT     | Create Product<br>A product is a collection of<br>devices with the same | 02     | Create Device<br>Create a device and obtain the<br>identity information that is | 0  | 3 Edit TSL Model<br>All devices under the<br>product inherit the TSL | Device-side Develop<br>Integrate Link SDK and<br>develop device-side | o 05                             | View Submitted Da<br>View the submitted<br>property data. Integra |
| Device Simulation               |               |                 |                                                                         | 0      |                                                                                 |    |                                                                      |                                                                      |                                  |                                                                   |
| Device Distribution             | Create Produc | ct Quick Start  | Search by product name                                                  | Q      | Select Product Tag                                                              |    |                                                                      |                                                                      | $\sim$                           |                                                                   |
|                                 | Product Name  | c               | Productikey                                                             |        | Node type                                                                       |    | rested at                                                            | AD                                                                   | (2)                              |                                                                   |
| Message Forwarding              | 智能的并失         |                 | hj3hM0mUhMj                                                             |        | Devices                                                                         |    | Nov 22, 2022, 13:59:28                                               | Vi                                                                   | w Manage Dev                     | ces Delete                                                        |
| Instance Details                |               | Devices         |                                                                         |        |                                                                                 |    |                                                                      |                                                                      |                                  |                                                                   |
| Devices                         | ^             | Intelligent swi | itch 🗸                                                                  | Total  | Devices O                                                                       |    | Activated Devices                                                    | 1                                                                    | Online 😡                         |                                                                   |
| Products                        |               | Device List     | Batch Management Ad                                                     | vance  | d Search                                                                        |    |                                                                      |                                                                      |                                  |                                                                   |
| Devices                         |               |                 |                                                                         |        |                                                                                 | г  |                                                                      |                                                                      |                                  |                                                                   |
| Groups                          |               | Add Devile      | Batch Add DeviceName                                                    |        | Enter DeviceName                                                                |    | Add Device                                                           |                                                                      |                                  | ×                                                                 |
| Device Simulation               |               | DeviceName      | /Alias                                                                  | Prod   | luct                                                                            | Nc | Note: You do not r<br>specified, Alibaba                             | need to specify DeviceNar<br>Cloud will issue a unique i             | ne. If DeviceN<br>dentifier unde | ame is not<br>ir the product                                      |
| Device Distribution             |               | Arduino_Wif     |                                                                         |        |                                                                                 | De | as DeviceName.                                                       |                                                                      |                                  |                                                                   |
|                                 |               |                 |                                                                         |        |                                                                                 |    | Products                                                             |                                                                      |                                  |                                                                   |
|                                 |               |                 |                                                                         |        |                                                                                 |    |                                                                      |                                                                      |                                  |                                                                   |
| Message Forwarding              | ~             |                 |                                                                         |        |                                                                                 |    | DeviceName                                                           |                                                                      |                                  |                                                                   |
| Maintenance                     | ~ <           |                 |                                                                         |        |                                                                                 |    | Arduino-Wifi 4                                                       |                                                                      |                                  |                                                                   |
| Security Center                 | $\sim$        |                 |                                                                         |        |                                                                                 |    | Alias 🔘                                                              |                                                                      |                                  |                                                                   |
|                                 |               |                 |                                                                         |        |                                                                                 |    | Enter an alias.                                                      |                                                                      |                                  |                                                                   |
| Documentation and Too           | ols           |                 |                                                                         |        |                                                                                 |    |                                                                      |                                                                      | 5                                | Cancel                                                            |

4) Check the MQTT connection parameters of the device: Device → Check the newly created device Arduino-Wifi → Device information → Check the MQTT parameters. Viewing the device topic, which is in the same way as the step 2 for custom topic.

Fill the CLIENTLID, USERNAME, PASSWORD, MQTT\_HOST, SERVER\_PORT and other MQTT parameters into the Aliyun\_Iot.h file. Fill the PUBLISHTOPIC, SUBSCRIBERTOPIC, CUSTOMTOPIC and other topic categories into the Aliyun\_Iot.h file.

| Instance Details    | Devi      | ces                           |                    |                                                    |                      |                                              |                        |                                                                                                    |
|---------------------|-----------|-------------------------------|--------------------|----------------------------------------------------|----------------------|----------------------------------------------|------------------------|----------------------------------------------------------------------------------------------------|
| Devices ^           | \$2858377 | × ✓ Tota                      | Devices            | <ul> <li>Activated Devices Ø</li> <li>1</li> </ul> | • Online @           |                                              |                        |                                                                                                    |
| Products            | Device    | List Batch Management Advance | d Search           |                                                    |                      |                                              |                        |                                                                                                    |
| Devices 1           | Add Dev   | e Batch Add DeviceName        | ✓ Enter DeviceName | Q                                                  | Search by Device Tag |                                              |                        |                                                                                                    |
| Groups              | De        | iceName/Alias Pro             | duct N             | ode Type                                           | Device Status 🙆 🖓    | Last Online                                  | Enable/Disable         |                                                                                                    |
| Device Simulation   | Ard       | uino_Wifi Intellig            | ent switch D       | evices                                             | Online               | Feb 16, 2023, 15:59:01.886                   |                        | View Delete                                                                                                    |
| Device Distribution | _         |                               |                    |                                                    |                      |                                              |                        |                                                                                                    |
|                     |           | ← Arduino                     | Wifi Online        |                                                    |                      |                                              |                        |                                                                                                    |
| Instance Details    |           | ← Arduno_                     |                    |                                                    |                      |                                              |                        |                                                                                                    |
| Devices             |           | Products Intelligent sw       | itch View          |                                                    |                      |                                              | DeviceSecret           | View                                                                                                    |
| Products            |           | Productkey hjshMi             | лтопму сору        |                                                    |                      |                                              |                        |                                                                                                    |
|                     |           | Device Informatio             | Topic List TSL     | Data Device S                                      | ihadow Manage Files  | Device Log Online Debug G                    | roups                  |                                                                                                    |
| Devices             |           | Device Information            |                    |                                                    |                      |                                              |                        |                                                                                                    |
| Groups              |           | Product Name                  | Intelligent switch |                                                    |                      | DrockstKey bi3bM0m11b                        | Mi Com                 |                                                                                                    |
| Device Simulation   |           | Node Type                     | Devices            |                                                    |                      | nosocaty iganitation                         | eopy                   |                                                                                                    |
| Davies Distribution |           | Alias 🔘                       | Edit               |                                                    | MQTT Connecti        | on Parameters                                |                        | ×                                                                                                    |
| Device Distributor  |           | Created At                    | Nov 22, 2022, 13:4 | 3:57                                               | clientId             | hj3hM0mUhMj.Arduino_Wifi securemode=2,sign   | method=hmacsha256,tim  | iestamp≘1676                                                                                                    |
|                     |           | Current Status 🔘              | Online             |                                                    | 1000                 | 534880746                                    |                        |                                                                                                    |
| Message Forwarding  |           | MQTT Connection Parameters    | Here(4)            |                                                    | passwd               | 9f7b0cbb9de8980aad95f2b6cf14e4b289f3717aft   | 50bd5cdc5bf38144399111 | ic in the second second se |
| Maintenance         |           |                               | Ŭ                  |                                                    | mqttHostUrl          | iot-06z00ac1cwfkn1s.mqtt.iothub.aliyuncs.com |                        | · •                                                                                                    |
| Maintenance         | ~         | More Device Informatio        | n                  |                                                    | port                 | 1883                                         |                        |                                                                                                    |
| Security Center     |           | SDK Language                  |                    |                                                    |                      |                                              |                        | · · · · · ·                                                                                                    |
|                     |           | Module Information            |                    |                                                    |                      |                                              | Сору                   | Close                                                                                                    |
|                     |           |                               |                    |                                                    |                      |                                              |                        |                                                                                                    |

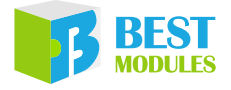

| Aliyun lot Aliyun lot.h §                                                                                            |                      |                                                                            |  |  |  |
|----------------------------------------------------------------------------------------------------|----------------------|----------------------------------------------------------------------------|--|--|--|
| 1 #ifndef _BMC81M001_H                                                                                               |                      |                                                                            |  |  |  |
| 2 #define _BMC81M001_H                                                                                               | MQTT Connect         | tion Parameters X                                                          |  |  |  |
| 3<br>4                                                                                                    | clientId             | hj3hM0mUhMj.Arduino_Wifi securemode=2,signmethod=hmacsha256,timestamp=1676 |  |  |  |
| 5 //***********************************                                                                              |                      | 535372399                                                                  |  |  |  |
| 6 //***********************************                                                                              | username             | Arduino_Wifi&hj3hM0mUhMj                                                   |  |  |  |
| 7 #include "Aliyun_Iot.h"<br>8 #include "BMC81M001 b"                                                                | passwd               | c91ae0ef2d2cdfdce70b24a6215b6f4335d78dff1c72fbe101609e78c3de709f           |  |  |  |
| 9                                                                                                    | mqttHostUrl          | iot-06z00ac1cwfkn1s.mqtt.iothub.aliyuncs.com                               |  |  |  |
| 10 //***********************************                                                                             | port                 | 1883                                                                       |  |  |  |
| 11 //*************** wifi information *****************//                                                            |                      |                                                                            |  |  |  |
| 12 //                                                                                                    |                      | Copy Close                                                                 |  |  |  |
| 14 #define WIFI_SSID "iQOO_Neo_855                                                                                   |                      |                                                                            |  |  |  |
| 15 #define WIFI_PASS "12345678 /"                                                                                    | Instance Details     | ← Intelligent switch Publish                                               |  |  |  |
| 10<br>17 #define CLIENTLID "mytest  securemode=3\signmethod=                                                         | hr                   | ProductKey hj3hM0mUhMj Copy                                                |  |  |  |
| 18 #define USERNAME "Arduino_Wifi&gqzn81RWZC2"                                                                       | Devices              | Total Devices 1 Manage                                                     |  |  |  |
| 19 #define PASSWORD "9CF1D3420F07ECC02250EF829D9EAC8529                                                              | A{ Products          | Product Information Topic Categories E                                     |  |  |  |
| 20 #define MQTT_HOST "gqzn8lRw2C2.iot-as-mqtt.cn-snangna<br>21 #define SERVER PORT 1883                              | 1. Devices           | Tables for Basis Communications Tables for                                 |  |  |  |
| 22                                                                                                    | Groups               | topics for basic communications topics for                                 |  |  |  |
| 23 #define PUBLISHTOPIC "ggzn81RWZC2/Arduino_Wifi/user/u                                                             | Device Simulation    | Edit Topic Category                                                        |  |  |  |
| 24 #define SUBSCRIBERTOPIC "qqzn81RWZC2/Arduino_Wifi/use<br>25 #define CUSTOMTOPIC "qqzn81RWZC2/Arduino_Wifi/user/ar | Device Distribution  | Topic Category                                                             |  |  |  |
| 26                                                                                                    |                      | /hj3hM0mUhMj/\$(deviceName)/user/ardunio customtopic                       |  |  |  |
|                                                                                                    | Message Forwarding   |                                                                            |  |  |  |
|                                                                                                    | Maintenance          |                                                                            |  |  |  |
|                                                                                                    | Security Center      | /hj3hM0mUhMj/\$(deviceName)/user/update/error                              |  |  |  |
|                                                                                                    |                      | /hj3hM0mUhMj/\$(deviceName)/user/get subscribetopic                        |  |  |  |
|                                                                                                    |                      |                                                                            |  |  |  |
|                                                                                                    | Documentation and To | sols                                                                       |  |  |  |
| // The connected WiFi account nas                                                                                    | seword               |                                                                            |  |  |  |
| Whether MITT COTP Will account par                                                                                   |                      |                                                                            |  |  |  |
| #define WIFI_SSID "1000_Neo_855"                                                                                     | // MC                | poile phone notspot name                                                   |  |  |  |
| #define WIFI_PASS "12345678.!"                                                                                       | // Mo                | obile phone hotspot password                                               |  |  |  |
| // aliyun MQTT information                                                                                           |                      |                                                                            |  |  |  |
| #define CLIENTLID "mytest   securemo                                                                                 | de=3                 | ignmethod=hmacshal                                                         |  |  |  |
| timestamp=6789                                                                                                    | "                    |                                                                            |  |  |  |
| #dofino USEDNAME "Anduino Wificares                                                                                  | 01007001             |                                                                            |  |  |  |
| #define DISCHORD #0CE1D3420E07ECC                                                                                    | 101KW4C2~            | 0002709520700672"                                                          |  |  |  |
| #define PASSWORD "9CF1D3420F0/ECCU                                                                                   | JZZJUEF8Z            | ADAFACODZAYODO/Z                                                           |  |  |  |
| <pre>#define MQTT_HOST "gqzn81RWZC2.iot</pre>                                                                        | -as-mqtt             | .cn-shanghai.aliyuncs.com"                                                 |  |  |  |
| #define SERVER PORT 1883                                                                                             | // Pa                | art number                                                                 |  |  |  |
| // aliyun TOPIC information                                                                                          |                      |                                                                            |  |  |  |
| #define PUBLISHTOPIC "gggn81PW7C2/Arduine Wifi/user/undate"                                                          |                      |                                                                            |  |  |  |
| #define CUDCCDIDEDEDECDIC HaranolDEVEC2/Arduine With/user/update                                                     |                      |                                                                            |  |  |  |
| #aenne SUBSCRIBERTOPIC "gqzn8iRWZCZ/Arauino_win/user/get"                                                            |                      |                                                                            |  |  |  |
| #define CUSTOMTOPIC "gqzn81RWZC2/#                                                                                   | Arduino_W            | /ifi/user/ardunio"                                                         |  |  |  |

Note: When the CLIENTID was defined, the "\\" should be added in front of ",".

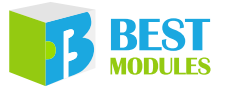

3. Example Description:

According to the data generated by Alibaba Cloud Platform to initialize the module. This process includes software reset module, connect to WiFi and connect to Alibaba Cloud IoT, shown as follows:

```
#include "Aliyun_Iot.h"
BMC81M001
                Wifi(&Serial1);
void setup()
{
  digitalWrite(LED, LOW);
  Serial.begin(9600); // Configure the serial monitor
  Wifi.begin();
                    // Module initialisation and configuration
  Wifi.reset();
  Serial.print("WIFI Connection Results:");
  if(Wifi.connectToAP(WIFI_SSID,WIFI_PASS)==0) // According to the name
                      // and password to connect to WiFi
    Serial.println("fail");
  }
  else {Serial.println("success");}
  Serial.print("Aliyun Connection Results:");
  Wifi.sendATCommand("AT+CIPSNTPCFG=1,8,\"ntp1.aliyun.com\"",1000,2);
  // Connect to alivun
  if (Wifi.configMqtt (CLIENTLID, USERNAME, PASSWORD, MQTT HOST,
     SERVER PORT) == 0) // Configure MQTT parameter
  {
    Serial.println("fail");
  }
  else
  {
    Serial.println("success");
    Wifi.setPublishTopic(PUBLISHTOPIC); // Configure the subscribe and
    // publish Topic after the connection is successful
    Wifi.setSubscribetopic(SUBSCRIBERTOPIC);
  }
  Serial.print("Topic set Results:");
  if(Wifi.setTopic(CUSTOMTOPIC)==0) // Set the custom Topic
  {
    Serial.println("fail");
  }
  else {Serial.println("success");}
  delay(200);}
```

4. After executing, users can view the device status on the platform.

| DeviceName/Alias | Product            | Node Type | Device Status 👩 🙄 | Last Online                | Enable/Disable | Actions       |
|------------------|--------------------|-----------|-------------------|----------------------------|----------------|---------------|
| Arduino_Wifi     | Intelligent switch | Devices   | Online            | Feb 16, 2023, 15:59:01.886 |                | View   Delete |

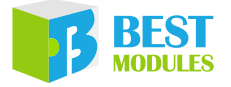

5. In this example, when the serial monitor transmits a data, the module will only execute the data transparent transmission function. The data received by the serial monitor is directly uploaded to the cloud platform, and the information uploaded by the module can be recorded and viewed in the platform log.

```
void loop()
{
 Wifi.readIotData(&aliyunReciveBuff, &aliyunReciveBufflen, &recTopic);
  // Monitor the data received by the module
  if (aliyunReciveBufflen)
  {
    Serial.println(aliyunReciveBufflen);
    Serial.println(aliyunReciveBuff);
  }
// When the data transmitted by the serial monitor is received, execute
// data transparent transmission
  while (Serial.available() > 0) // Receivehe the data from the serial
// monitor
  {
    SerialBuff[resLen++] = Serial.read();
    delay(10);
  }
  if(resLen>0)
  {
    digitalWrite(LED, HIGH);
    DATA BUF = (String )SerialBuff;
    topic = PUBLISHTOPIC;
    if(Wifi.writeString(DATA BUF,topic))
      Serial.println("Send String data sucess");
    if(Wifi.writeBytes(SerialBuff, resLen, topic))
    {
      Serial.println("Send byte data sucess");
    clearBuff();
  }
}
void clearBuff() {
 memset(SerialBuff,'\0', RES MAX LENGTH); // Clear the received array
  // data
  resLen = 0;
}
```

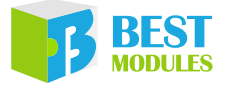

### Example 3: ThingSpeak

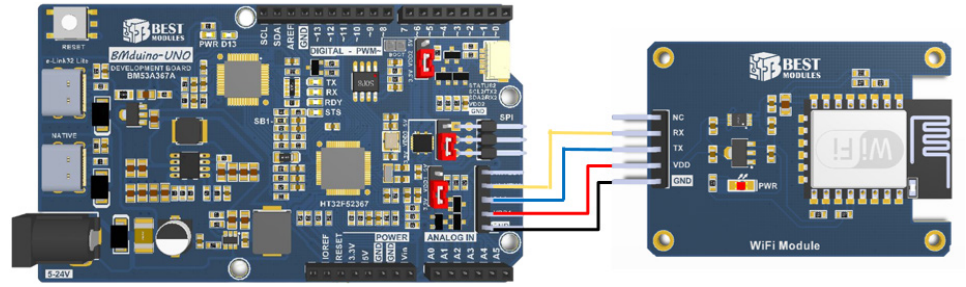

**Physical Connection Diagram** 

Example 3 function: The module is connected to the mobile phone hotspot and then connected to the channel of the ThingSpeak platform, the data will be transmitted to display on the platform.

- 1. Open the example: Arduino IDE→File→Examples→Select Lib(BMC81M001)→Select the corresponding example (ThingSpeak).
- 2. Login to the ThingSpeak platform (<u>https://thingspeak.com/</u>), after registering the account, create a new data channel, and then create a new MQTT device, fill the MQTT parameters into the ThingSpeak.h file.
  - 1) Register an account and enter the platform: click "Get Start For Free" to enter the platform interface, register an account and log in.

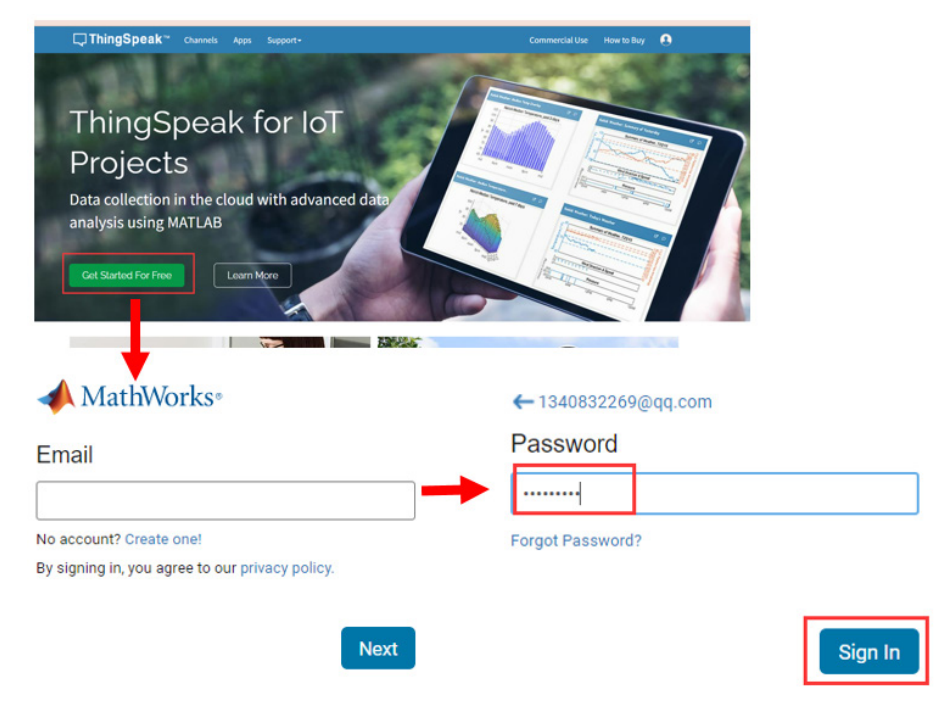

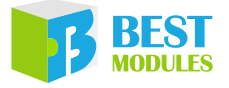

2) Create channels: click New Channel, fill in the Name and number of open data fields, and save the channel.

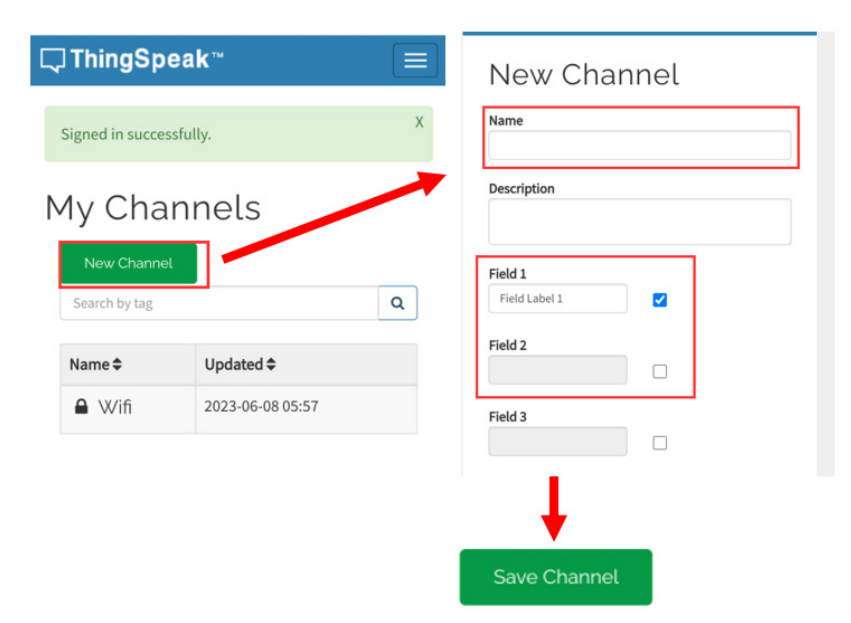

 Create MQTT device: fill into the device name, select the new channel, click "Add Channel", wait for "Allow Publish" and "Sublish" is OK, then click "Add Device".

| ☐ ThingSpeak™ 📃                                                                        | <b>□ ThingSpeak ™</b>                                                                                                    |                                                 |
|----------------------------------------------------------------------------------------|----------------------------------------------------------------------------------------------------|-------------------------------------------------|
| Channels -<br>Apps -<br>Devices -<br>MQTT<br>Support -<br>Commercial Use<br>How to Buy | MQTT Devices  I did a new device  Add a new device  Device Information  Name*  Wifi  Description                                                                                                    | Authorize channels to access   select a Channel |
|                                                                                        | Enter optional information about this device for later<br>reference.<br>Authorize channels to access<br>(wfr (2181120)<br>Add Channel<br>Authorized<br>Allow<br>Channel<br>No channels authorized.<br>Cancel<br>Add Dov/ce | Cancel Add Device                               |

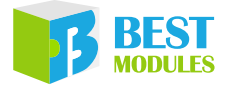

4) Click "edit", check the new MQTT device parameter, fill the data into the ThingSpeak.h file.

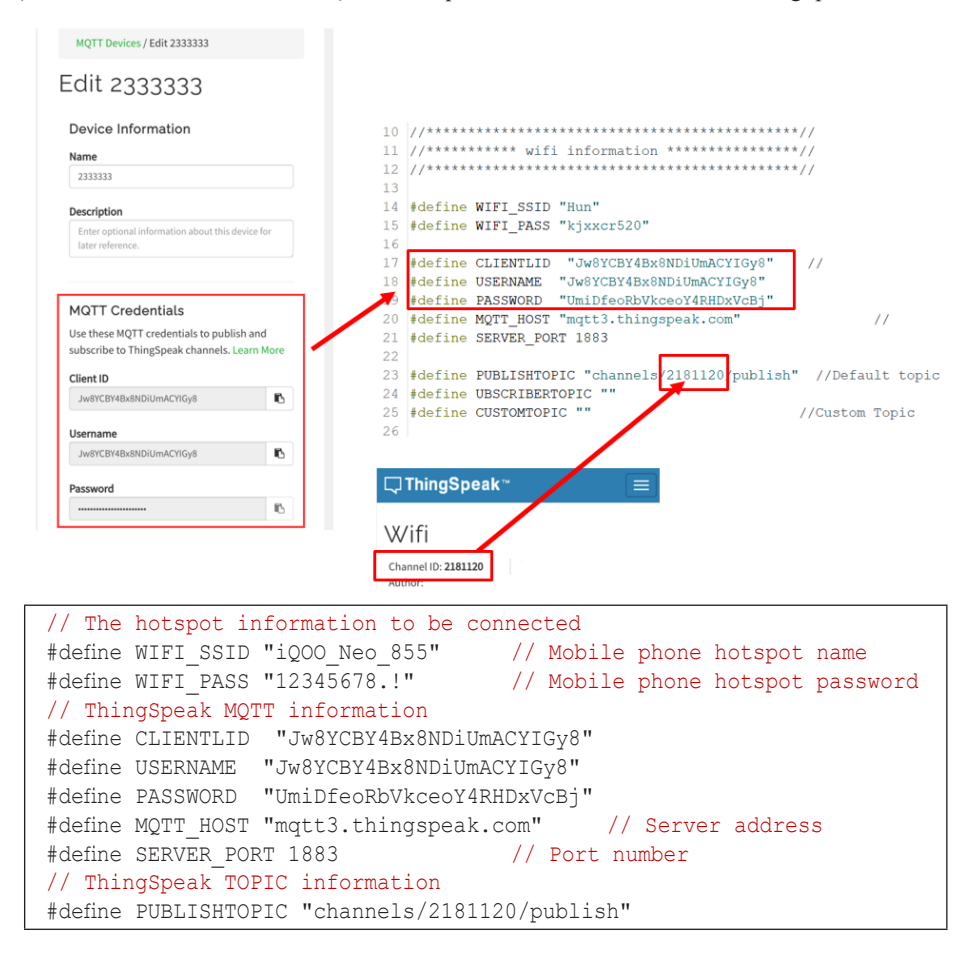

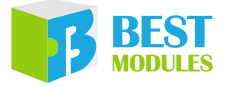

3. Example Description:

After module initialization, connect the hotspot, configure the MQTT parameters, connect the channel of the ThingSpeak platform, and the data will be transmitted to the platform. Shown as below:

```
#include "ThingSpeak.h"
BMC81M001
                Wifi(&Serial1);
void setup()
{
  digitalWrite(LED, LOW);
  Serial.begin(9600);
                              // Configure the serial monitor
 Wifi.begin();
                              // Module initialisation and configuration
 Wifi.reset();
  Serial.print("WIFI Connection Results:");
  if(Wifi.connectToAP(WIFI_SSID,WIFI_PASS)==0) // According to the name
                              // and password to connect to WiFi
  {
    Serial.println("fail");
  }
  else {Serial.println("success");}
  Serial.print("ThingSpeak Connection Results:");
  if (Wifi.configMqtt(CLIENTLID, USERNAME, PASSWORD, MQTT HOST,
     SERVER PORT) == 0) // Configure MQTT parameter
  {
    Serial.println("fail");
  }
  else
  {
    Serial.println("success");
  }
 delay(200); }
```

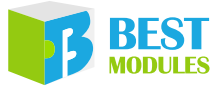

4. In this example, a data is transmitted on the serial port monitor, and the data is uploaded directly to the cloud platform, where it can be seen on the channel interface.

```
void loop()
{
 Wifi.readIotData(&ReciveBuff, &ReciveBufflen, &recTopic);// Monitor the
                                      //data received by the module
  if (ReciveBufflen)
  {
   Serial.println(ReciveBufflen);
   Serial.println(ReciveBuff);
  }// When the data tramsmitted by the serial monitor is received,
  // execute data transparent transmission
  while (Serial.available() > 0)// Receive the dta from the serial
                                 // monitor
  {
    SerialBuff[resLen++] = Serial.read();
    delay(10);
  }
  if(resLen>0)
  {
   digitalWrite(LED, HIGH);
   DATA BUF = "field1="; // Send the channel field 1 data
   DATA BUF += SerialBuff;
   topic = PUBLISHTOPIC;
    if (Wifi.writeString (DATA BUF, topic))
    {
      Serial.println("Send String data sucess");
    }
    clearBuff();
    digitalWrite(LED, LOW);
    }
  }
void clearBuff() {
 memset(SerialBuff,'\0', RES_MAX_LENGTH); // Clear the received array
                                           // data
  resLen = 0;
```

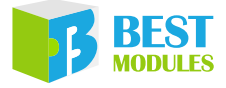

5. The ThingSpeak will display the results and users can view the data received from the chart.

| <b>ThingS</b><br>Access: Private | peak™       |                   |
|----------------------------------|-------------|-------------------|
| Private View                     | Public View | Channel Settings  |
| Sharing A                        | PI Keys Dat | a Import / Export |
| 🕈 Add Visua                      | alizations  | Add Widgets       |
| Export ree                       | cent data   |                   |
| Channe                           | Stats       |                   |

Created: 2023-06-08T05:57:15Z Last entry: 2023-06-12T01:11:12Z Entries: 27

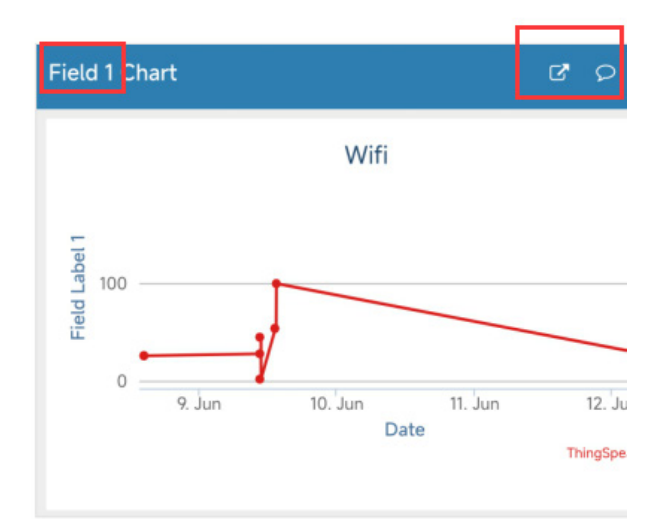

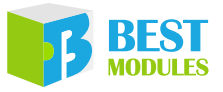

### Example 4: ThingSpeakPublish

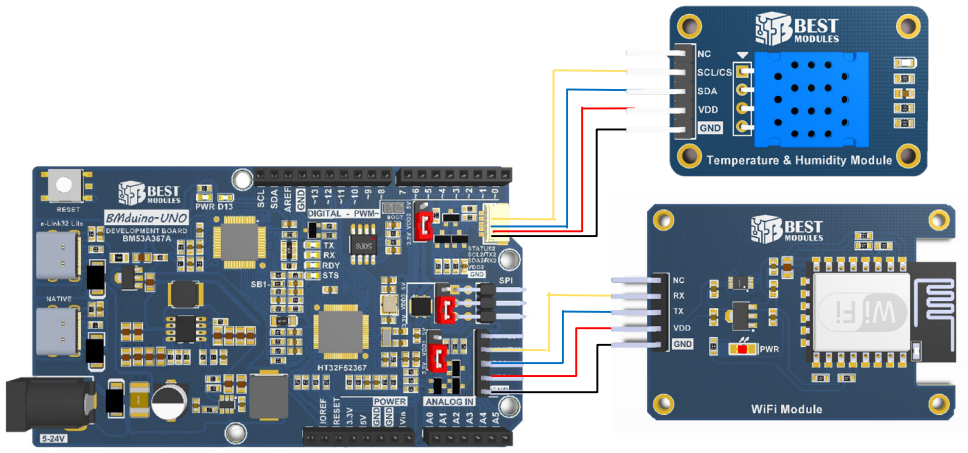

Physical Connection Diagram

Example 4 and Example 5 can be used together to achieve remote data exchange between two WiFi devices, one as a Publish end and the other as a Subscribe end. The implementation functions are as follows:

Publish end: Upload the temperature and humidity data of the Temperature and Humidity module BME33M251 to ThingSpeak;

Subscribe end: Read the temperature and humidity data which is uploaded by the Publish end from ThingSpeak and then display the data on the OLED module;

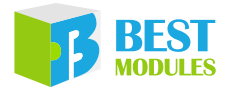

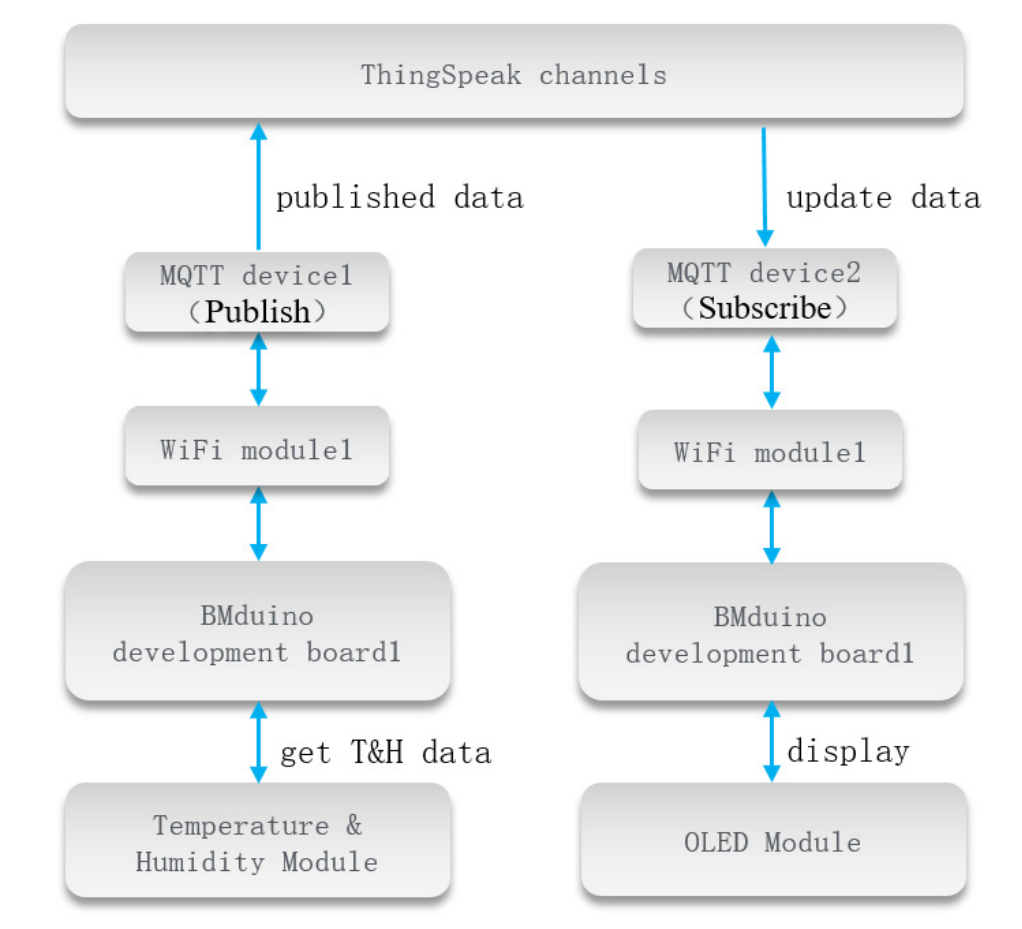

Example 4 function: Read the temperature and humidity data of the Temperature and Humidity module BME33M251 and publish the data to the channel of the ThingSpeak platform through MQTT device 1 (Publish).

- 1. Open the example: Arduino IDE  $\rightarrow$  File  $\rightarrow$  Examples  $\rightarrow$  Select Lib (BMC81M001)  $\rightarrow$  Select the corresponding example (ThingSpeakPublish).
- 2. Login to the ThingSpeak platform (<u>https://thingspeak.com</u>), after registering the account, create a new data channel, (wifi t&h), create a new MQTT device (Publish), fill the MQTT parameters into the ThingSpeak.h file.

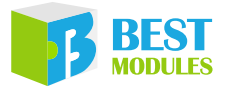

1) Register an account and enter the platform: click "Get Start For Free" to enter the platform interface, register an account and log in.

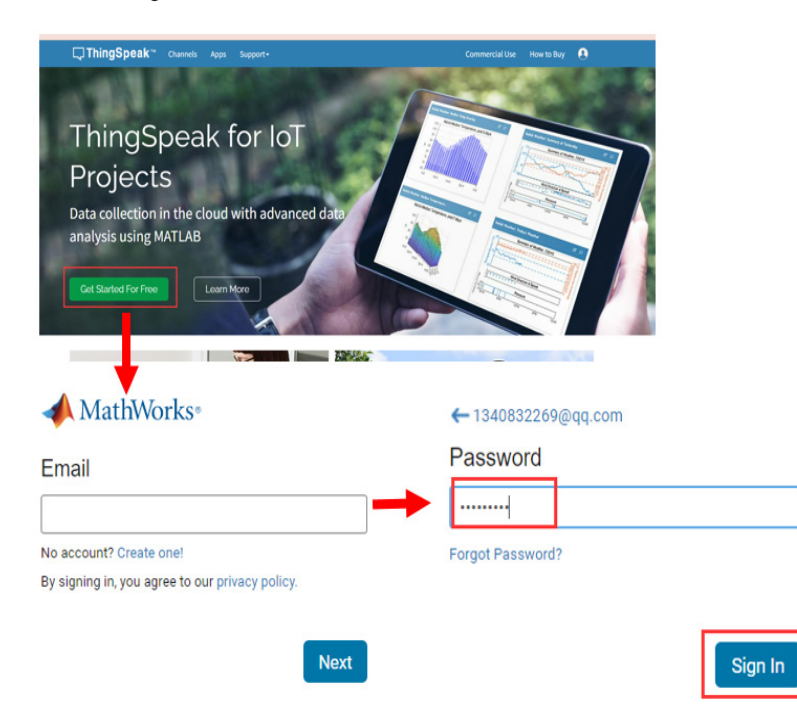

2) Create channels: click New Channel, fill into the Name (e.g. wifi t&h), Field1 (e.g. humidity) and Field2 (e.g. temperature), save the channel.

| 🖵 ThingSp                   | eak™             | New Channel |                          |     |  |
|-----------------------------|------------------|-------------|--------------------------|-----|--|
| Signed in successfully.     |                  | х           | Name                     |     |  |
| My Channels                 |                  |             | Description              |     |  |
| New Channe<br>Search by tag |                  | Q           | Field 1<br>Field Label 1 |     |  |
| Name 🗢                      | Updated \$       |             | Field 2                  |     |  |
| ■ Wifi                      | 2023-06-08 05:57 |             | Field 3                  |     |  |
|                             |                  |             | 1                        |     |  |
|                             |                  |             | Save Channe              | et, |  |

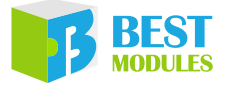

3) Create MQTT device 1: fill into the device name (Publish), authorize the publish and subscribe of the channel wifi t&h, click Add channel, wait for the Allow Publish and Sublish is OK, then click Add Device. This Publish device is used to upload the temperature and humidity module data.

| ⊏ ThingSpeak <sup>™</sup>                                                              |                                                                                                    |                                                            |
|----------------------------------------------------------------------------------------|----------------------------------------------------------------------------------------------------|------------------------------------------------------------|
| Channels •<br>Apps •<br>Devices •<br>MQTT<br>Support •<br>Commercial Use<br>How to Buy | MQTT Devices<br>dd a new dovice<br>Edit Subscribe<br>Device Information<br>Name<br>Subscribe<br>Description                           | Authorize channels to access ()<br>Select a Channel        |
|                                                                                        | Enter optional information about this device for<br>later reference.<br>MQTT Credentials<br>Use these MOTT credentials to publish and | Cancel Add Device<br>MQTT Devices<br>Add a new devic       |
|                                                                                        | subscribe to ThingSpeak channels. Learn Mor<br>Client ID<br>LiwJDBccDxULGxUwDiANEjs                                                   | Device Details:<br>Publish<br>No description<br>Delete     |
|                                                                                        | LiwJDBccDxULGxUwDiANEjs                                                                                                    | Authorized Channels and Permissions:<br>Wifi t&h (2181120) |
|                                                                                        | Password IC                                                                                                    |                                                            |

4) Click the "edit" button on the right of the device (Publish), check the MQTT device (Publish) MQTT parameter, fill the data into the ThingSpeakPublish.h.

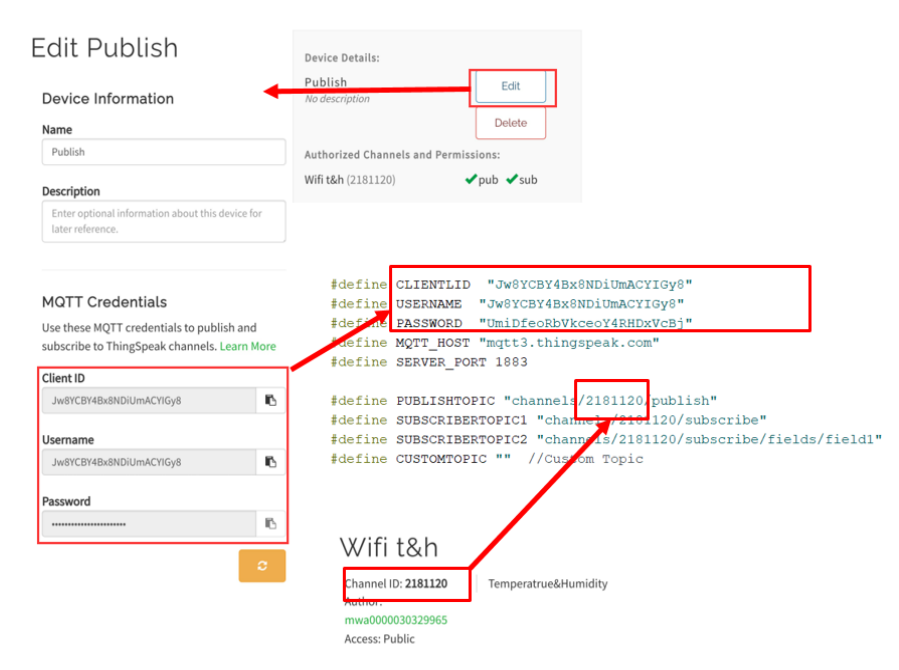

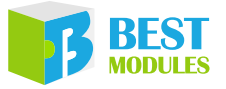

3. Example Description:

After module initialization, connect the hotspot, configure the MQTT parameters, connect the channel of the ThingSpeak platform. Shown as below:

```
#include "ThingSpeak.h"
#include <BMD31M090.h>
#include <BM25S2021-1.h>
                               // Temperature and Humidity module
BMC81M001 Wifi(&Serial1);
BM25S2021 1 BMht(&Wire2);
void setup()
{
  Serial.begin(9600);
  BMht.begin();
  Wifi.begin();
                               // WIFI module,
                   // Temperature and Humidity moduleinitialization
  Wifi.reset();
  Serial.print("WIFI Connection Results: ");
  if (Wifi.connectToAP(WIFI SSID,WIFI PASS) == 0) // connect the hotspot
  {
    Serial.println("fail");
  }
  else {Serial.println("success");}
  Serial.print("ThingSpeak Connection Results: ");
  if (Wifi.configMqtt(CLIENTLID, USERNAME, PASSWORD, MQTT_HOST, SERVER_
     PORT) == 0)
  // According the MQTT to connect the ThingSpeak platform
  {
    Serial.println("fail");
  }
  else {Serial.println("success");}
  delay(200);
  Wifi.setPublishTopic(PUBLISHTOPIC); // Subscribe Topic,
                                      // update the channel data
  Wifi.setSubscribetopic(SUBSCRIBERTOPIC2);
  Wifi.setSubscribetopic(SUBSCRIBERTOPIC1);
  topic = PUBLISHTOPIC; // Publish Topic
```

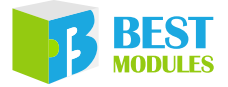

4. Polling the Temperature and Humidity module data, sending the humidity data to field 1 in the channel and the temperature data to field 2 in the channel.

```
void loop()
 data1=BMht.readHumidity(); // Get the humidity data
 Humidity=String(data1,2); // Convert the floating data to a string
 DATA_BUF = "field1=";
                              // The channel 1 data
 DATA_BUF += Humidity;
 if (Wifi.writeString(DATA_BUF,topic)) // Publish the data to channel 1
  {
   Serial.println("Send String data sucess");
   delay(1000);
 }
 clearBuff();
 data1=BMht.readTemperature(false); // Get the temperature data
 Temperature=String(data1,2); // Convert the floating data to a string
                               // The channel 2 data
 DATA BUF = "field2=";
 DATA_BUF += Temperature;
 if (Wifi.writeString(DATA_BUF,topic)) // Publish the data to channel 2
  {
   Serial.println("Send String data sucess");
   delay(1000);
 clearBuff();
 delay(2000);
```

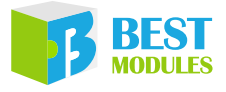

5. The ThingSpeak will display the results and users can view the data received from the chart.

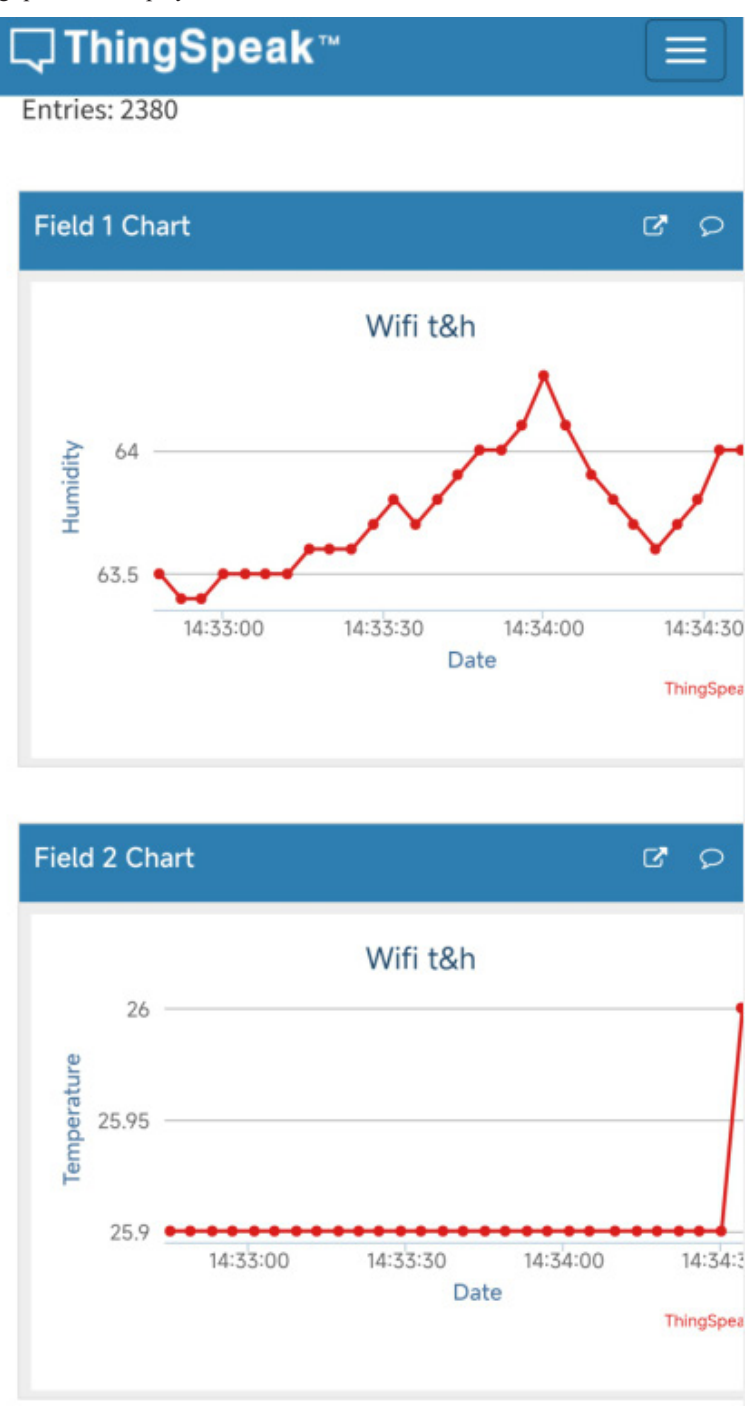

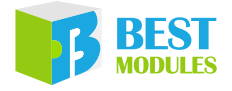

### Example 5: ThingSpeakSubscribe

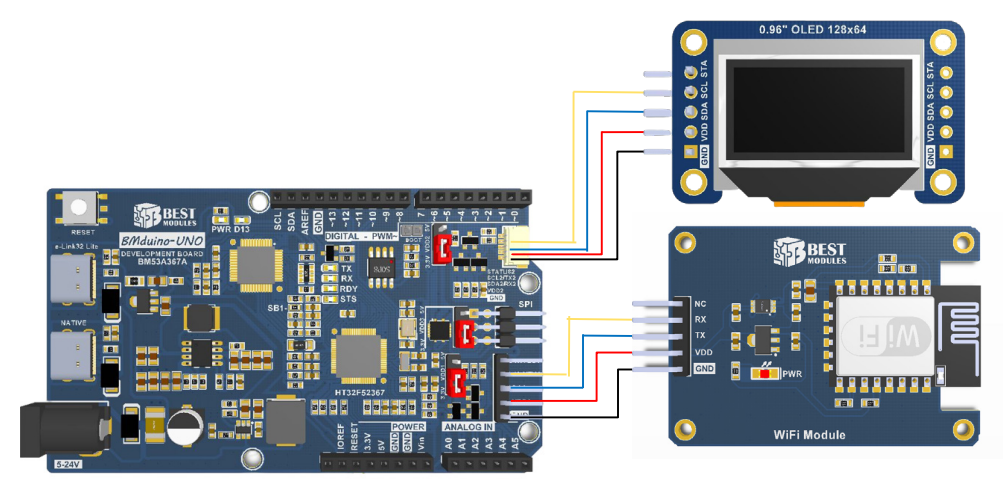

Physical Connection Diagram

Example 5 function: Subscribe to the data update Topic, receive the latest temperature and humidity data of the corresponding channel of ThingSpeak by creating and connecting MQTT device 2 (Subscribe), and display it on the OLED module.

- 1. Open the example: Arduino IDE → File → Examples → Select Lib (BMC81M001) → Select the corresponding example (ThingSpeakSubscribe).
- 2. ThingSpeak channel does not need to be created, and the wifi t&h in Example 4 can be used. Create a new MQTT device (Subscribe) and fill the parameters into the ThingSpeakSubscribe.h file.
  - 1) Create MQTT device 2: fill into the device name(Subscribe), authorize the publish and subscribe of the channel wifi t&h, click Add channel, wait for the Allow Publish and Sublish is OK, then click Add Device. This Subscribe device is used to receive the latest updated data from the channel.

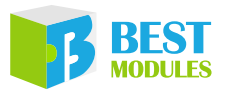

| ⊐ ThingSpeak <sup>∞</sup>                              | ≡ ⊐ ThingSpeak ~ ≡                                                                                           |                                                                        |
|--------------------------------------------------------|----------------------------------------------------------------------------------------------------|------------------------------------------------------------------------|
| Channels -<br>Apps -<br>Devices -<br>MQTT<br>Support - | MQTT Devices                                                                                                 | Authorize channels to access ()Select a Channel                        |
| Commercial Use<br>How to Buy                           | Deviceunformation                                                                                            | Authorized Allow Allow<br>Channel Publish Subscribe                    |
|                                                        | Name<br>Subscribe                                                                                            | Wifi (2181120)                                                         |
|                                                        | Enter optional information about this device for later reference.                                            | Cancel Add Device                                                      |
|                                                        | MQTT Credentials<br>Use these MQTT credentials to publish and<br>subscribe to ThingSpeak changeds Learn More | Device Details:<br>Publish<br>No description<br>Delete                 |
|                                                        | Client ID                                                                                                    | Authorized Channels and Permissions:<br>Wifi t&h (218112) 	v pub v sub |
|                                                        | LiwJDBccDxULGxUwDIANEjs                                                                                      | Device Details:<br>Subscribe Edit                                      |
|                                                        | LiwJDBccDxULGxUwDiANEjs                                                                                      | No description Delete                                                  |
|                                                        | Password Ib                                                                                                  | Authorized Channels and Permissions:<br>Wifi t&h (2181120)             |
|                                                        |                                                                                                    | Wifi t&h (2181120)                                                     |

2) Click the "edit" button on the right of the device (Subscribe), check the MQTT device (Subscribe)

MQTT parameter, fill the data into the ThingSpeakSubscribe.h file.

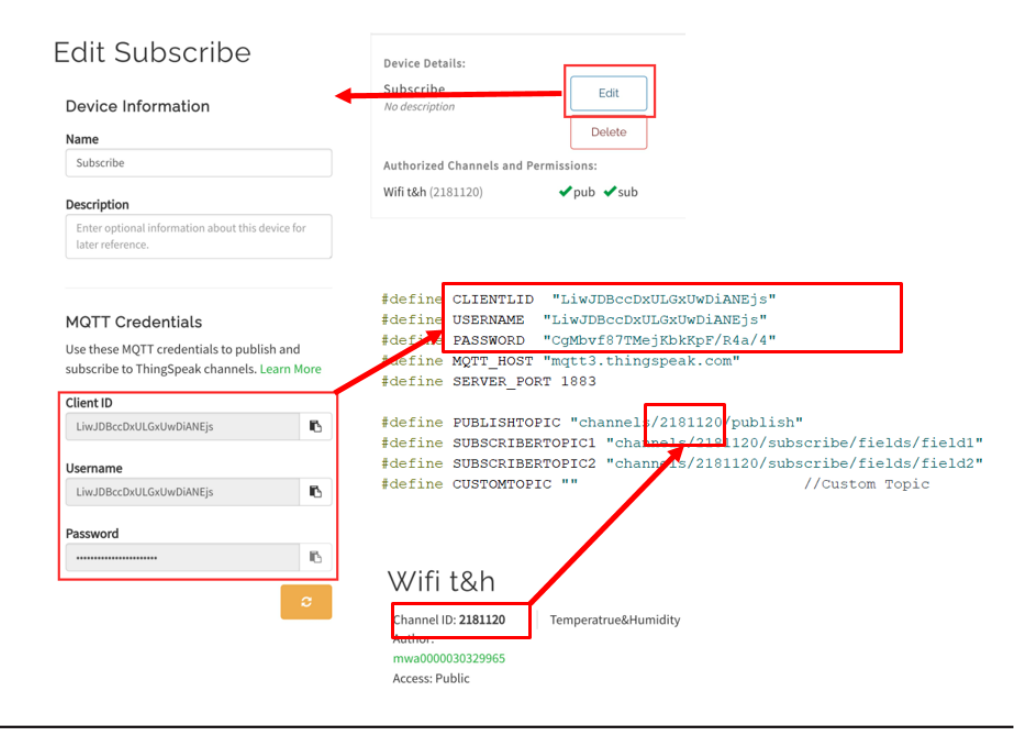

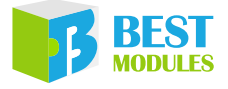

#### 3. Example Description:

After module initialization, connect the hotspot, configure the MQTT parameters, connect the channel of the ThingSpeak platform. Shown as below:

```
#include "ThingSpeakRead.h"
#include <BMD31M090.h>
#include <BM25S2021-1.h>
                                             // OLED module
BMC81M001 Wifi(&Serial1);
BMD31M090
             BMD31(128,64, &Wire2);
float data1;
String Humidity;
String Temperature;
void Display();
void setup()
{
  BMD31.begin(0x3C);
  BMD31.setFont(FontTable 8X16);
  delay(100);
  Serial.begin(9600);
  Wifi.begin();
  Wifi.reset();
  Display();
  Serial.print("WIFI Connection Results: ");
  if(Wifi.connectToAP(WIFI_SSID,WIFI_PASS)==0) // connect the hotspot
  {
    Serial.println("fail");
  }
  else {Serial.println("success");}
  Serial.print("ThingSpeak Connection Results: ");
  if (Wifi.configMqtt (CLIENTLID, USERNAME, PASSWORD, MQTT HOST, SERVER
     PORT) == 0) // According the MQTT to connect the ThingSpeakplatform
  {
    Serial.println("fail");
  }
  else {Serial.println("success");}
  delay(200);
  Wifi.setPublishTopic(PUBLISHTOPIC);
  // Subscribe Topic, update the channel data
  Wifi.setSubscribetopic(SUBSCRIBERTOPIC2);
  Wifi.setSubscribetopic(SUBSCRIBERTOPIC1);
```

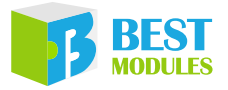

4. Polling the platform to check whether there is updated data, identify the corresponding data if there is updated data and displayed on the OLED module.

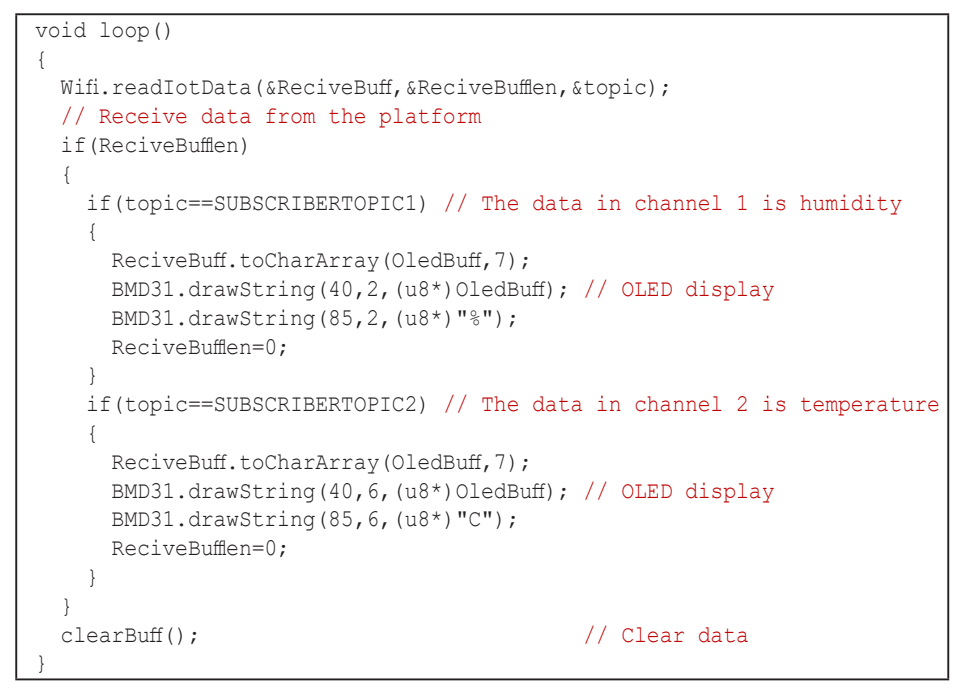

5. The OLED display results are as follows:

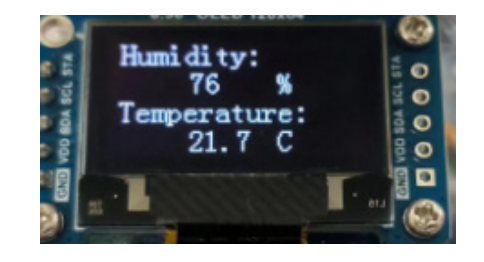

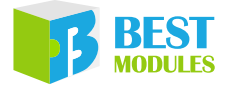

Copyright<sup>©</sup> 2023 by BEST MODULES CORP. All Rights Reserved.

The information provided in this document has been produced with reasonable care and attention before publication, however, BEST MODULES does not guarantee that the information is completely accurate. The information contained in this publication is provided for reference only and may be superseded by updates. BEST MODULES disclaims any expressed, implied or statutory warranties, including but not limited to suitability for commercialization, satisfactory quality, specifications, characteristics, functions, fitness for a particular purpose, and noninfringement of any third-party's rights. BEST MODULES disclaims all liability arising from the information and its application. In addition, BEST MODULES does not recommend the use of BEST MODULES' products where there is a risk of personal hazard due to malfunction or other reasons. BEST MODULES hereby declares that it does not authorise the use of these products in life-saving, lifesustaining or safety critical components. Any use of BEST MODULES' products in life-saving/sustaining or safety applications is entirely at the buyer's risk, and the buyer agrees to defend, indemnify and hold BEST MODULES harmless from any damages, claims, suits, or expenses resulting from such use. The information provided in this document, including but not limited to the content, data, examples, materials, graphs, and trademarks, is the intellectual property of BEST MODULES (and its licensors, where applicable) and is protected by copyright law and other intellectual property laws. No license, express or implied, to any intellectual property right, is granted by BEST MODULES herein. BEST MODULES reserves the right to revise the information described in the document at any time without prior notice. For the latest information, please contact us.